## **Inserir Devolução**

Esta opção do sistema permite a inserção de dados relativos à devolução de valores de um imóvel. É acionada a partir da aba **Devoluções do Imóvel** da funcionalidade **Consultar Imóvel** depois de receber a matrícula do imóvel como parâmetro e clicar no *link* **Inserir Devolução**.

Feito isso, o sistema apresenta as seguintes informações, associadas à **devolução**:

Informamos que os dados exibidos nas telas a seguir são fictícios, e não retratam informações de clientes.

| Para inserir a dev                    | olução, informe os dados abaixo:       |   |   |
|---------------------------------------|----------------------------------------|---|---|
| Aviso Bancário:'                      |                                        |   |   |
| Guia de<br>Devolução:                 | R                                      |   | Ø |
| Localidade:                           | 501 Sol Esc DIST CENTRAL DE PARNAMIRIN | И | Ø |
| Matrícula do<br>Imóvel:               | 7724730 501.001.153.0352.000           | 8 |   |
| Código do<br>Cliente:                 | R                                      |   | Ø |
| Referência da<br>Devolução:           | mm/aaaa                                |   |   |
| Tipo de Débito:                       | R                                      |   | ø |
| Valor da                              |                                        |   |   |
| Devolução:*<br>Data da<br>Devolução:* | dd/mm/aaaa                             |   |   |
|                                       | * Campos obrigatórios                  |   |   |

Acima, clique obrigatoriamente em para **pesquisar o aviso bancário**. Em seguida, preencha os demais campos obrigatórios: **Valor da Devolução** e **Data da Devolução**. Informe os demais campos que julgar necessários (para detalhes sobre o preenchimento dos campos clique **AQUI**) e clique em Inserir. O sistema retorna para a aba **Devoluções do Imóvel** com os dados inseridos.

## **Preenchimento dos Campos**

| Campo                      | Orientações para Preenchimento                                                                                                    |  |
|----------------------------|----------------------------------------------------------------------------------------------------|--|
| Aviso Bancário             | Campo obrigatório - Informe a descrição, com no máximo 200 (duzentos)<br>caracteres.<br>Caso seja informado algum caracter especial na <i>Descrição</i> , o sistema exibe a<br>mensagem <i>Descrição possui caracteres especiais</i> . |  |
| Guia de Devolução          | Campo obrigatório - Selecione uma das opções disponibilizadas pelo sistema.                                                                                                    |  |
| Localidade                 | Campo obrigatório - Informe a data de inicio da programação de abastecimento,<br>no formato dd/mm/aaaa (dia, mês, ano), ou clique no botão , link <b>Pesquisar</b><br><b>Data - Calendário</b> , para selecionar a data desejada.      |  |
| Matrícula do Imóvel        | Campo obrigatório - Informe a data de fim da programação de abastecimento, no<br>l formato dd/mm/aaaa (dia, mês, ano), ou clique no botão 🛄, link <b>Pesquisar</b><br><b>Data - Calendário</b> , para selecionar a data desejada.      |  |
| Código do Cliente          | Campo obrigatório - Informe a hora de inicio da programação de abastecimento,<br>no formato hh:mm (hora, minuto).                                                                                                    |  |
| Referência da<br>Devolução | Campo obrigatório - Informe a hora de fim da programação de abastecimento,<br>no formato hh:mm (hora, minuto).                                                                                                    |  |
| Tipo de Débito             | Campo obrigatório - Informe a hora de fim da programação de abastecimento, no formato hh:mm (hora, minuto).                                                                                                    |  |
| Valor da Devolução         | Campo obrigatório - Informe a hora de fim da programação de abastecimento,<br>no formato hh:mm (hora, minuto).                                                                                                    |  |
| Data da Devolução          | Campo obrigatório - Informe a hora de fim da programação de abastecimento, no formato hh:mm (hora, minuto).                                                                                                    |  |

## Funcionalidade dos Botões

| Botão                                                                                                    | Descrição da Funcionalidade                                                                                      |
|----------------------------------------------------------------------------------------------------|----------------------------------------------------------------------------------------------------|
| VoltarAo clicar neste botão, o sistema desfaz o procedimento realizado e retorna à<br>funcionalidade anterior. |                                                                                                    |
| Desfazer                                                                                                    | Ao clicar no botão, o sistema desfaz o último procedimento realizado.                                            |
| Cancelar                                                                                                    | Ao clicar no botão, o sistema cancela a operação e retorna à tela principal.                                     |
| Inserir                                                                                                    | Ao clicar neste botão, o sistema insere os dados da devolução e retorna para a aba <b>Devoluções do Imóvel</b> . |

Clique aqui para retornar ao Menu Principal do GSAN

From:

https://www.gsan.com.br/ - Base de Conhecimento de Gestão Comercial de Saneamento

Permanent link: https://www.gsan.com.br/doku.php?id=ajuda:inserir\_devolucao&rev=1482241140

Last update: **31/08/2017 01:11** 

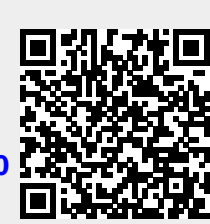